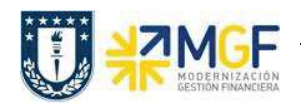

Esta actividad se inicia como sigue:

- Menú SAP: Logística -> Gestión de Materiales -> Compra -> Pedido -> Mensajes
  -> Editar Mensaje
- Acceso directo a la transacción: ME9F

La impresión del formulario de pedido de compras se detalla en el documento "01 Manual Usuario Proceso de Compras Nacionales" a partir de la página 20.

## 5.7.- Entrada de Servicios (Inter Área sin Factura Tributaria)

| Actividad                    | Registrar entrada de Servicios |
|------------------------------|--------------------------------|
| Transacciones<br>SAP S4 HANA | ML81N                          |

Esta actividad se inicia como sigue:

- Menú SAP: Logística -> Gestión de Materiales -> Entrada de Actividad -> ML81N
  Actualizar
- Acceso directo a la transacción: ML81N

La entrada de servicios se debe hacer como indica el documento "01 Manual Usuario Proceso de Compras Nacionales" a partir de la página 37.

**Importante:** La particularidad en las compras inter área sin factura tributaria es que la cuenta de gasto que viene desde el dato maestro del material o servicio se sustituye por la cuenta de orden "**5211100200 - Gto entr.Repartición**" la cual no afecta el estado de resultados. Esta sustitución se visualiza en la entrada de mercancía y solo se llevará a cabo si la clase de pedido de compra es la **ZSCI Servicio Cobro Inter área**.

Por ejemplo, el documento contable que se genera con la aceptación del servicio muestra la cuenta de orden antes mencionada.